### 13.2. Using identical curve guidelines

Some fields are not rectangular and have a curved or shaped boundary. For these, identical curves may be the best option for guidelines. This can be useful for steering the boundary of a field and using this guideline for future operations.

Identical curves allows the operator to set a curved guideline and the system will create equidistant guidelines across the field, based on a swath width.

- 1. Position the vehicle.
- 2. Select Guidelines Menu / Change Guidance Mode, if

necessary, to choose Identical Curves

- 3. Select Create New Identical Curve
- 4. Select GUIDELINE NAME.
- 5. Enter a name, if desired, and confirm. Confirm the new guideline.
- 6. Drive to the start of the swath. Select Set 'A' Point
- Drive along the curved swath. A black line will appear behind the vehicle on the map to indicate the curve that is being recorded.
   Note: If required, recording the guideline can be paused.
- 8. At the end of the curved swath, select indicate the end of the curve recording.

### 13.3. Using center pivot guidelines

Some fields are best worked in a circular shape. This setting allows the operator to create guidelines around a center pivot point.

- 1. Position the vehicle.
- 2. Select Guidelines Menu / Change Guidance Mode, if

necessary, to choose Center Pivot Lines

- 3. Select Create New Center Pivot
- 4. Select GUIDELINE NAME.
- 5. Enter a name and confirm. Confirm the new guideline.
- 6. Drive around the center of the field. A pivot accuracy bar is displayed to indicate the progress of guideline creation.

Once the system detects the arc, circular guidelines are created, based on the width of the implement. Remember to consider the turning circle of the vehicle and implement when driving the first arc.

### 13.4. Using guidelock guidance mode

Guidelock is a coverage based guidance mode. It generates a curve based on existing coverage, regardless of when that coverage was laid. This is convenient if wanting to steer around a contour or field boundary but you don't want to create and save a curve, or if you want to continue steering alongside some coverage that was treated earlier that you did not save a curve for. This guideline method is sometimes referred to as 'free form'.

1. Select Guidelines Menu / Change Guidance Mode, if

necessary, to choose **Guidelock Guidance Mode** . A guideline is generated that follows whichever path the vehicle takes.

### 13.5. Selecting an existing guideline

Once guidelines have been created within fields, these are stored and can be accessed on future jobs in the field.

1. From the **Guidelines Menu**, select the required guideline

mode, then select Select Guideline

2. Select client, select farm and select field. Existing guideline sets will display.

| Select AB Line             |   |
|----------------------------|---|
|                            | 0 |
|                            | 0 |
| FIRST                      | 0 |
| AB Lines:                  |   |
| ~                          |   |
| L_250713_0947              |   |
| L_250713_1012              |   |
| <pre>/ L_250713_1013</pre> |   |
|                            |   |
|                            |   |
|                            |   |
| ×                          |   |
| <b>×</b>                   | 1 |

3. Choose the guideline set required and confirm.

# Chapter 14 – Auto Steering

The Steering Options Menu allows the operator to set options for the auto steering. To use this feature, it must be enabled. If it has not been enabled, refer to Guidance setup, page 46 to enable auto steering.

To calibrate the steering refer to Steering Calibrations, page 131.

### 14.1. Auto steer status

Auto Steer Status allows the operator to view the status of the conditions required for auto steering. Red indicates that the conditions are not met and therefore steering is not ready.

1. To review the status of the auto steering, select Steering Options

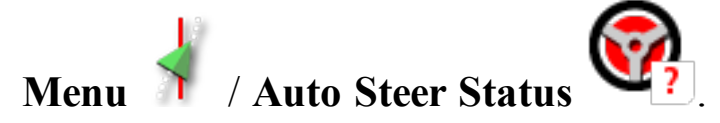

The Steering Status screen displays.

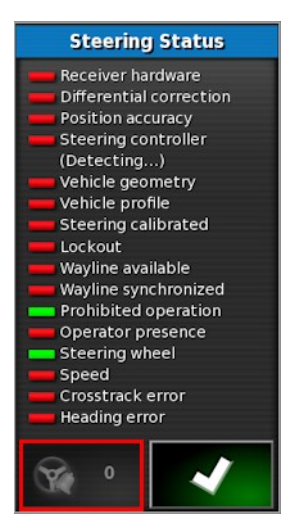

Green indicates that the item is ready.

Red indicates that the item is not ready.

Steering alarms may be displayed by selecting the steering alarm button at the bottom left of the screen. 2. Select **I** to return to the main screen and complete the necessary actions (work through issues displayed from the top to the bottom of the screen).

#### 14.1.1. Auto steer troubleshooting

| Error Display                                                                                                    | Actions                                                                                                    | Page |
|----------------------------------------------------------------------------------------------------|----------------------------------------------------------------------------------------------------|------|
| Steering Status<br>Receiver hardware<br>Differential correction<br>Position accuracy<br>Steering controller<br>(Detecting)<br>Vehicle geometry<br>Vehicle geometry<br>Vehicle profile<br>Steering calibrated<br>Lockout<br>Wayline available<br>Wayline synchronized<br>Prohibited operation<br>Operator presence<br>Steering wheel<br>Speed<br>Crosstrack error<br>Heading error | Auto Steering Engage is showing red.<br>Auto steering does not engage.<br>Select Auto Steering Engage to bring<br>up the Steering Status panel.<br>Red on the panel indicates that the item<br>is not working correctly. |      |
| Receiver hardware displays with red                                                                                                    | Is the receiver connected correctly, mounted securely and turned on?                                                                                                    |      |
| Differential<br>correction displays<br>with red                                                                                                    | Confirm setup in console matches the correction source requirements.                                                                                                    | 58   |

| Error Display                            | Actions                                                                                                    | Page        |
|------------------------------------------|----------------------------------------------------------------------------------------------------|-------------|
| Position accuracy<br>displays with red   | Allow time for convergence to occur.<br>What color is the satellite icon on the<br>dashboard? How many satellites show<br>next to the icon? You need at least four<br>satellites available.<br>Is the correction source correct? If not,<br>select the appropriate correction source.<br>Are you in an open space away from<br>power lines? Drive to an open space<br>and allow time for convergence.<br>If on a subscription scheme, confirm<br>current subscription Confirm correct | 58          |
| Steering controller<br>displays with red | frequency has been set.<br>Confirm controller is connected and<br>turned on.<br>Confirm that the correct steering<br>controller has been selected during<br>setup.<br>If using AES-25, power cycle the AES-<br>25, then turn wheel a ¼ turn to enable<br>steering.                                                                                                    | 92          |
| Vehicle geometry<br>displays with red    | Return to Setting the Vehicle Geometry<br>and reset dimensions correctly or re-<br>select the vehicle profile.                                                                                                    | 90          |
| Vehicle profile<br>displays with red     | Review which vehicle has been selected and review geometry.                                                                                                    | 87-90       |
| Steering calibrated displays with red    | Confirm calibrations have been done<br>for this vehicle. Drive to an open space<br>away from power lines and obstacles,<br>reboot and repeat calibrations.                                                                                                    | 132-<br>138 |

#### 14.1. Auto steer status

| Error Display                          | Actions                                                                                                    | Page        |
|----------------------------------------|----------------------------------------------------------------------------------------------------|-------------|
| Lockout                                | The steering system has been put into a transport mode (i.e. when driving on a highway) so that the steering cannot be inadvertently engaged.                                                                                          |             |
| Wayline available<br>displays with red | Drive closer to the wayline (guideline).<br>Confirm that guideline has been<br>created and selected.                                                                                                    | 180-<br>184 |
| Wayline<br>synchronized                | Wayline (guideline) is not successfully<br>loaded. Confirm connection with<br>receiver and reload the wayline. Note<br>that it may take some time for the<br>wayline to be uploaded to the receiver,<br>particularly for large curves. |             |
| Prohibited<br>operation                | Steering cannot be engaged while<br>certain actions are being performed.<br>For example; steering calibration,<br>changing GPS settings, exporting a<br>job.                                                                           |             |
| Operator presence                      | The steering system will disengage if the driver leaves the control seat.                                                                                                    |             |
| Steering wheel                         | Let go of the steering wheel and try again.                                                                                                    |             |
| Speed displays with red                | Adjust speed to between 1 and 25 kph (0.7-15 mph). The necessary speed may vary with the vehicle.                                                                                                    |             |
| Cross track error displays with red    | Drive closer to the guideline before engaging auto steering.                                                                                                    |             |
| Heading error<br>displays with red     | Check the angle or reduce the speed of the vehicle's approach to the guideline.                                                                                                    |             |

### 14.2. Tuning auto steer

It is important to tune the auto steering to suit the conditions, the type of job and the type of vehicle/implement.

1. Select Steering Options Menu **1** / Auto Steer Tuning

**Parameters** 

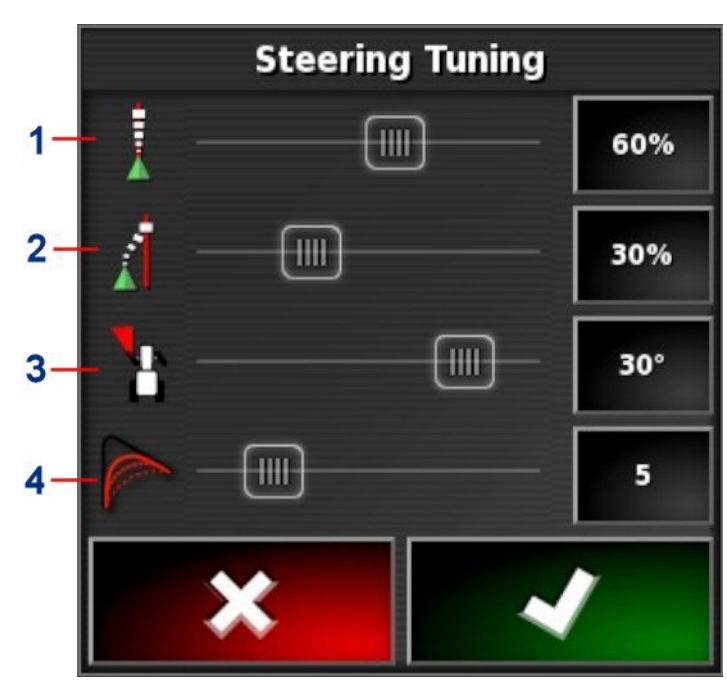

- **1** Online Aggressiveness sets how aggressively the steering will try to follow the guideline.
- **2** Approach Aggressiveness sets how aggressively the steering will approach the line. If too high, the vehicle may turn sharply.
- **3** Maximum Steering Angle limits the angle of turn to stay within the limits of the vehicle's safe capability.
- **4** Smoothing Radius for Curve Waylines sets how tight or loose the auto steering will adhere to curved waylines.
- 2. Set **Online Aggressiveness** to suit the precision necessary for the task.

- 3. Set **Approach Aggressiveness** considering accuracy for the job and safety for the equipment users.
- 4. Set **Maximum Steering Angle** to the safe levels for the vehicle and any implement being towed.
- 5. Set **Smoothing Radius for Curve Waylines** to the appropriate level. Lower values will follow the curved waylines more closely.

#### AES-25

Note that if **AES-25** is selected in the setup screen (**Vehicle** / **Steering** / **CONTROLLER**), three new options are added to this screen:

- AES-25 Sensitivity Adjustment: Adjusts the responsiveness of the steering when following guidelines.
- **AES-25 Deadband Adjustment**: Adjusts the amount of movement the AES-25 needs to make before the wheels respond.
- AES-25 Disengage Threshold: Adjusts the amount of effort required to disengage the steering wheel.

#### **Direct spool**

Note that if **Direct Spool** is enabled in the Setup screen (**Vehicle** / **Steering** / **DIRECT SPOOL**), two new options are added to this screen:

- **Direct Spool Sensitivity Adjustment**: Adjusts the responsiveness of the steering when following guidelines.
- **Direct Spool Deadband Adjustment**: Adjusts the amount of movement the steering wheel can make before the wheels respond.

### 14.3. Engaging auto steer

To use auto steering, the operator must have:

- Established guidelines (page 179)
- Enabled auto steering on the console (page 46)
- Calibrated the steering (page 131)
- Confirmed that all Steering Status items are green (page 187)
- Set the auto steering tuning to suit the task and vehicle type (page 191)
- Positioned the vehicle at the desired starting point.
- 1. Zoom and pan on the screen until the vehicle is in the center of the screen and at a comfortable size for viewing (if panning is enabled, refer to Setting up map options, page 31).

**Note**: If an external auto steering engage switch is to be used, this needs to be enabled during setup for the vehicle. Refer to Setting up the steering controller, page 92. If using an AES-25, turn on the AES-25 and turn the steering wheel a quarter turn to enable auto steering.

2. Confirm that the Auto Steer Engage is showing white. This means it is ready to use.

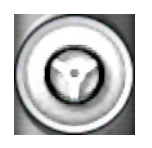

Auto Steer is ready to use. Select Auto Steer Engage to begin.

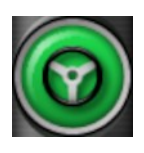

Auto Steer is engaged and active. Select **Auto Steer Engage** to change back to manual control. Note that the button may briefly flash blue before turning green.

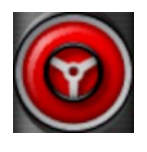

Auto steer cannot engage. Select **Auto Steer Engage** or return to the Steering Options Menu to see Steering Status for possible causes.

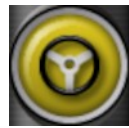

Auto steer is flashing in 'Delayed Engage' mode.

- If Auto Steer is displaying red and the only condition displaying red on the Steering Status is easily resolved (for example speed), the operator may select **Auto Steer Engage** twice (double click) and flashing yellow will indicate that auto steer will engage if conditions are met within 15 seconds. If conditions are not met, it will return to red.
- 3. Correct any issue displaying red in the Steering Status Panel (work through issues displayed from the top to the bottom of the screen). When **Auto Steer Engage** is white, auto steer is ready to engage.

For more information on Steering Status Errors refer to Auto Steering, page 187.

- 4. Drive slowly to meet a guideline, heading in the desired direction.
- 5. Select **Auto Steer Engage**. It will turn green. The vehicle will steer to the nearest guideline.
- 6. If it steers towards the line too aggressively, stop, disengage auto steering and adjust the Auto Steer Tuning Parameters from the Steering Options Menu.

### 14.4. Disengaging auto steer

Auto steer will automatically disengage when the necessary conditions (shown on the **Steering Status** screen) are no longer met.

To manually disengage auto steering:

- Turn the steering wheel a few degrees OR
- Select the **Auto Steer Engage** button on the console to disengage OR
- If using an external steering switch, disengage using the switch.

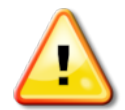

# WARNING: Before leaving the vehicle, disengage auto steer, turn off the steering switch and remove the key.

**Note**: A visual and audible alarm will display and sound whenever auto steer is engaged or disengaged. The volume can be adjusted. Refer to Setting up alarms, page 68.

#### 14.4. Disengaging auto steer

# Chapter 15 – Nudge Menu

The Nudge menu allows for minor adjustments to the guidelines that have been set. This is useful for slightly realigning the guidelines to changing conditions or when returning to a field the next season. Guidelines can be nudged in a number of ways.

Nudge works with AB lines, center pivot guidelines and identical curves.

### 15.1. Using nudge options

- 1. Select Nudge Menu / Open Nudge Options
- 2. To set how far a nudge will move a line, select NUDGE OFFSET.

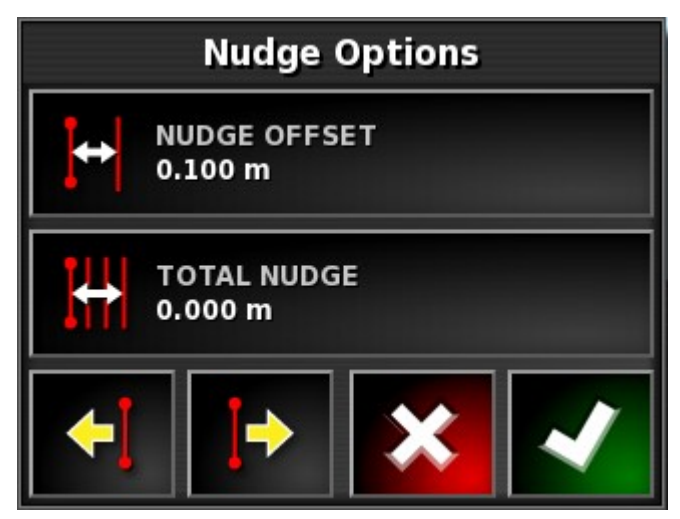

- 3. Enter the required NUDGE OFFSET.
- 4. Use Nudge Left or Nudge Right on the Nudge Options screen or on the Nudge menu to nudge the lines.
- 5. **TOTAL NUDGE** calculates the total distance nudged. Select this to set a total nudge offset or to reset to 0.
- 6. Select **Save Nudged Guideline** positions.

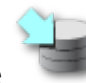

to save the new guideline

#### 15.1. Using nudge options

#### Nudging to the vehicle's position

To align the guidelines to the vehicle's current position:

1. Select Nudge Guideline to the Vehicle's Position

**Note**: When nudging a curve or pivot, the size of the curve (or radius of the pivot) will change.

### **15.2. Compensating for GPS drift**

GPS Drift may occur over time (when using low accuracy correction sources). When the operator returns to a field, there may be a slight change in the reported vehicle position with respect to fixed objects such as the field boundary or guidelines. This is largely due to changes in the satellite constellation patterns.

Other factors such as having no clear access to the sky (operating near trees or other obstacles) and satellite data errors may also result in a drift.

**Note**: It is also possible to reposition the vehicle position to a selected flag point, refer to Removing or changing a flag point, page 163.

To compensate for GPS drift:

The compensation value may be selected by:

Entering a positive or negative value in the **NORTH** and/or **EAST** field and confirming.

Or

Entering the required value in the **GPS DRIFT INCREMENT** field and then selecting the required direction button until the required compensation is achieved.

2. Select **Reset GPS drift** to remove the selected GPS drift compensation.

#### 15.2.1. Compensating correctly for GPS drift

When correcting GPS drift, the vehicle on the map will be moved relative to the other objects on the map (for example, the field boundary, guidelines, flag points and any previous coverage). The easiest way to see this on the map is to switch to a North Up view

and pan the map so that the vehicle is visible next to the GPS Drift Options window.

To correctly compensate for GPS drift:

- 1. Drive the vehicle to an identifiable location within the field (for example, next to a gate, the corner of the field or in the previous year's wheel tracks).
- 2. Use the GPS Drift Options window to position the vehicle on the map relative to these fixed landmarks.

In order to do this more accurately and quickly, you may want to set a flag point at a marked location on the field. Then each time you return to the field, position the vehicle at that marked location, locate the flag point on the map and select it. This will open a window with the option for 'GPS Drift Correction'. Selecting that option will move the vehicle to the location of the flag point. The GPS drift compensation that is applied is remembered when the console is restarted. However, this compensation may no longer be accurate if conditions have changed. An alarm will be shown shortly after the system starts that will advise the operator that GPS drift compensation is in effect. The operator must then decide if they want to continue using this compensation factor, clear it back to zero or perform the GPS drift compensation procedure again to get a more accurate result for that session.

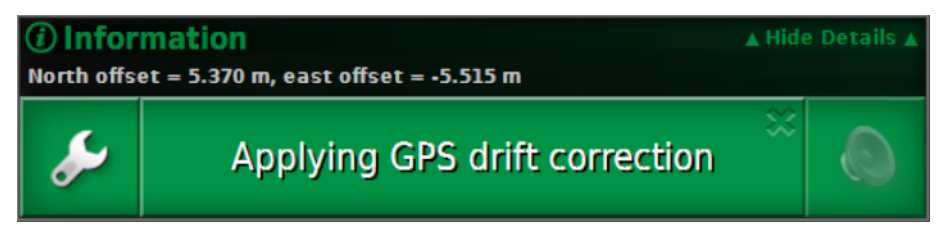

#### **15.2.2. High accuracy correction sources**

GPS drift compensation should not be necessary with higher accuracy correction sources (for example, RTK). If a high accuracy source is being used, the GPS drift compensation should be reset back to zero in the GPS Drift Options window.

#### 15.2. Compensating for GPS drift

# Chapter 16 – Enabled Additional Features

This section describes the use of features that may have been enabled in the Setup screen: **System** / **Features**.

The enabled features documented in this section appear on the navigation bar.

### 16.1. Using auto section control

Auto section control is available when an implement and ECU have been set up and Auto Section Control has been enabled. This feature can be configured through its mini-view. Refer to the Spreader / Sprayer / Seeder operator manual for more information.

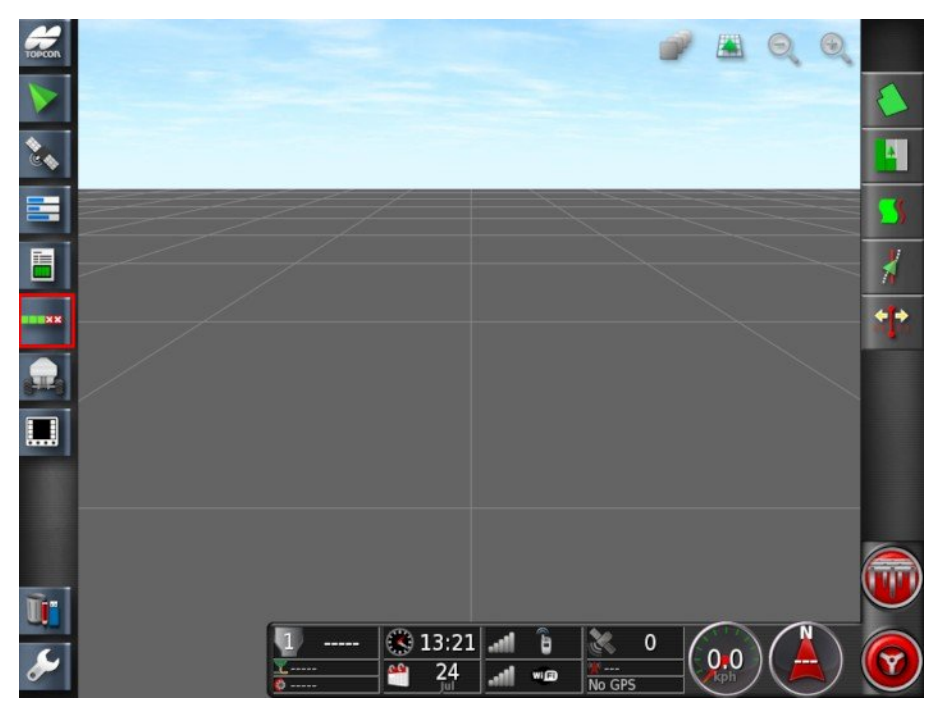

### 16.2. Using universal terminal (ISOBUS)

This option allows the operator to interact with an ISOBUS ECU.

The universal terminal is similar to the idea of a web browser. It has no context about what is running on it. User interfaces are loaded from the connected clients.

There is no practical limit to how many implements or clients can be accommodated by the universal terminal. Functionality is limited to the implement and controller design.

Universal terminal is enabled via System / Features / Console.

1. Select **Universal Terminal** from the Navigation bar to open the mini-view.

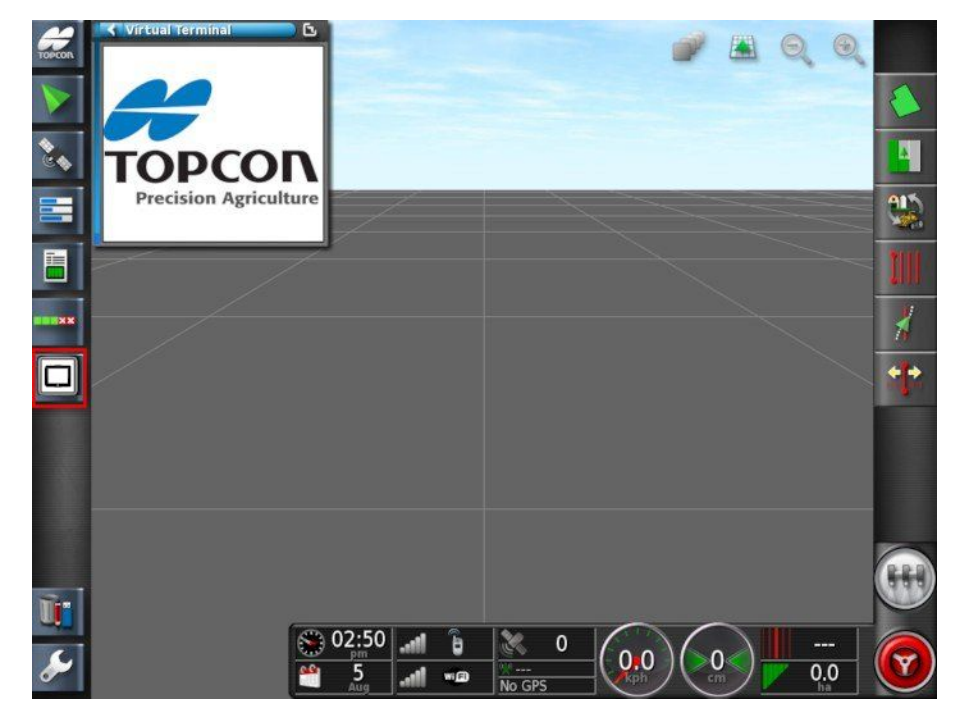

**Note**: The icon displayed for the universal terminal varies depending on the attached ISOBUS compatible equipment.

2. To open universal terminal in full screen, maximize the miniview.

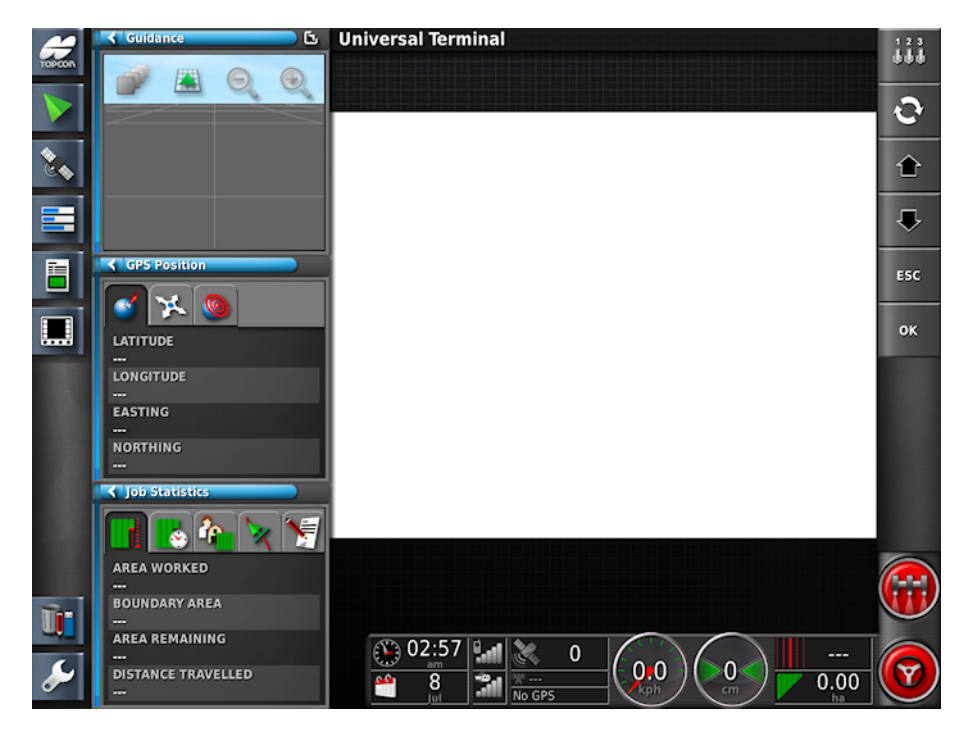

Screens will vary according to the ISOBUS equipment.

- Opens the Aux-N Assignment window (see Auxiliary control setup, page 80).
  - Cycles through the connected UT Working Sets.
    - Moves to the previous input or button.
  - Moves to the next input or button.
- Escapes out of an editing operation or acknowledges a UT alarm if present.
- Activates the highlighted input or button.

### 16.3. Using MAGNET

This feature is provided to allow file transfer via Topcon MAGNET software.

The MAGNET option is available under **Cloud Based Services** on the **System / Features / Console** screen. The option must be enabled before use, refer to Console setup, page 40. Once it is enabled, the MAGNET icon appears on the Navigation bar.

1. Select the MAGNET icon to open a mini-view, then maximise the view by swiping right across the mini-view.

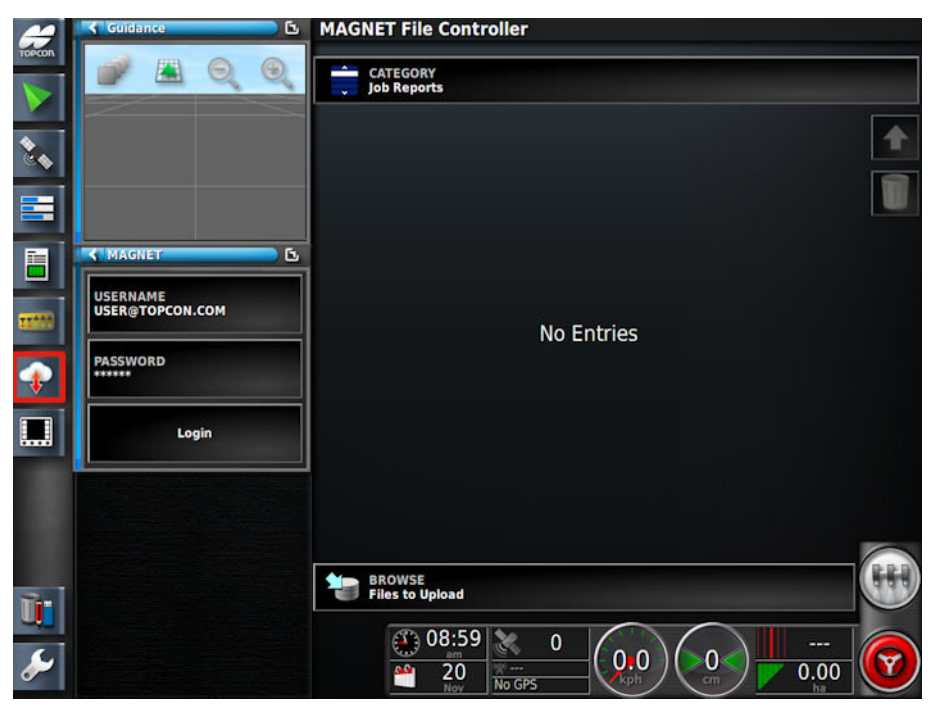

2. Enter your MAGNET username and password and select **Login**. Once logged into the MAGNET server from the console, a periodic (every 1 minute) update of the location of the console is sent to the server, provided GPS is available.

This can be viewed by logging into MAGNET Enterprise (https://www.mobileagnetwork.com/) and selecting Asset Manager. The console will be listed under online devices. Select the console and view it on the map. The movement of the console is visualised on the map.

#### 16.3.1. Uploading job reports from the console

To transfer job reports from the console to the MAGNET server:

- 1. Log in to MAGNET.
- 2. Select Job Menu 1 / Data Exchange / Create Magnet

### **Report for Upload**

The Job Report Options screen displays.

- 3. Select the required option/s:
  - Auto adjust ranges: If data exists that uses a color legend, the colors used in the report map shading are altered so that the maximum variation in colors is used to illustrate the yield rates.
  - Create shape files: Shape file data is exported.
  - Task data: Exporting a job report also exports XML based task data into a folder named TASKDATA.

The active or current job report is created ready to be uploaded.

- 4. Open MAGNET and select Files to Upload from the BROWSE dropdown.
- 5. Select Job Reports from the Category dropdown.
- 6. Select the file/s to be uploaded and select the Upload button.

| CATEGORY<br>Job Reports          |   |
|----------------------------------|---|
| FPT1008 IMPLEMENT 1_20151009.tgz | 1 |
| BROWSE<br>Files to Upload        |   |

Once transferred successfully the file is automatically deleted from the pending folder on the console.

#### 16.3.2. Uploading guidelines from the console

To transfer guidelines from the console to the MAGNET server:

1. Log in to MAGNET.

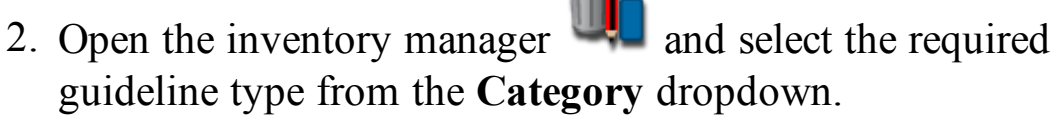

3. Select the required client / farm / field and highlight the guideline to be uploaded.

| 0      |
|--------|
| 0      |
| ی<br>۵ |
|        |
|        |
|        |
|        |
|        |
|        |

4. Select the Export selected guidelines button and select MAGNET as the destination.

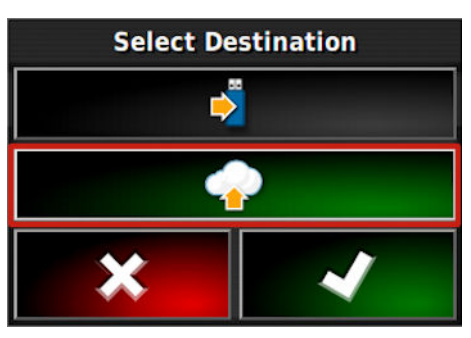

- 5. Open MAGNET and select Files to Upload from the BROWSE dropdown.
- 6. Select the required guideline type from the Category dropdown.
- 7. Select the guideline to be uploaded and select the Upload button.

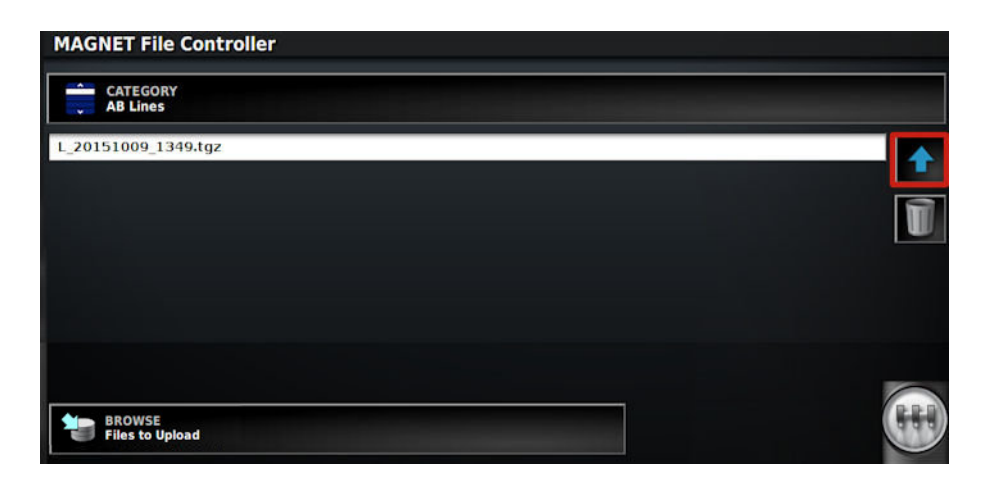

#### 16.3.3. Downloading files to the console

Files to be downloaded to the console must be placed in a folder of the required user on the MAGNET SERVER.

**Note**: The folder name must correspond to the required **Category** on the console (for example AB Lines, Project Lines), except if downloading prescription maps. In this case the folder must be named **To Console**.

Navigate to the required folder and use the **Upload a New File** option to add files.

Files must be in tar.gz or tgz format. This compresses the file size for transfer via the internet and preserves your folder structure for shape files and ISOXML files, allowing multiple prescription maps to be transferred at once.

Log out from the MAGNET application before logging in to MAGNET on the console (if using the same login details).

- 1. Log in to MAGNET and select **MAGNET** from the **BROWSE** dropdown.
- 2. Select the required file type from the Category dropdown.

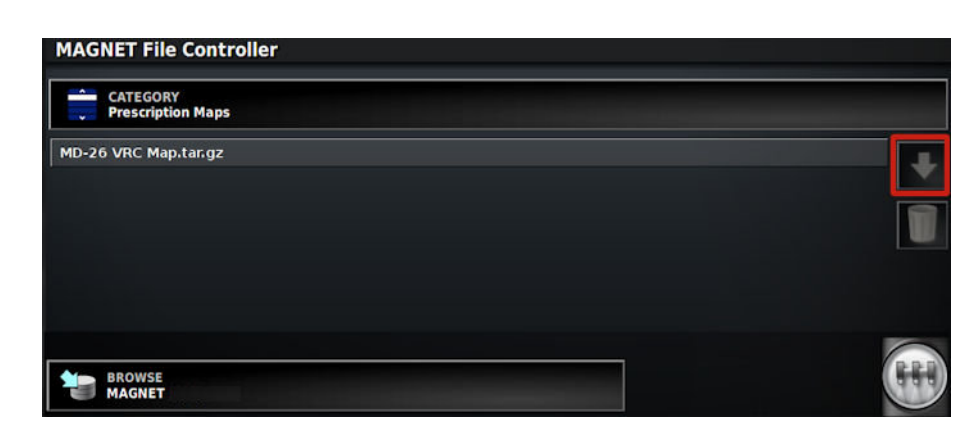

3. Select the file/s to be downloaded and select the **Download** button. Files stored in the user's sub-folder/category (AB Lines, To Console, Curves etc) on the MAGNET server are downloaded to the corresponding category/folder on the console.

Once files have been downloaded, they may be deleted from the MAGNET server by selecting the delete icon.

#### Accessing downloaded prescription maps

Downloaded prescription map files may be accessed via the VRC configuration wizard. Refer to Using variable rate control, page 175. Select the **MAGNET download** button at the base of the VRC configuration wizard.

Accessing downloaded guidelines

- 1. From the **Guidelines Menu**, select **Select Guideline** then select the switch view button
- 2. Select MAGNET Cloud Services from the displayed options.

#### 16.3.4. Deleting downloaded files

- 1. If downloaded files on the console are no longer required, open MAGNET and select **Downloaded Files** from the **BROWSE** dropdown.
- 2. Select the category of files and specific files to be deleted and select the delete icon.

### 16.4. Using weather station

The weather station port option is available under **System / Features / Console**. The CAN port to which the weather station is connected must be selected before use.

A registration code must be purchased to enable this functionality.

This option enables support for the AirMar 150WX Weather Station.

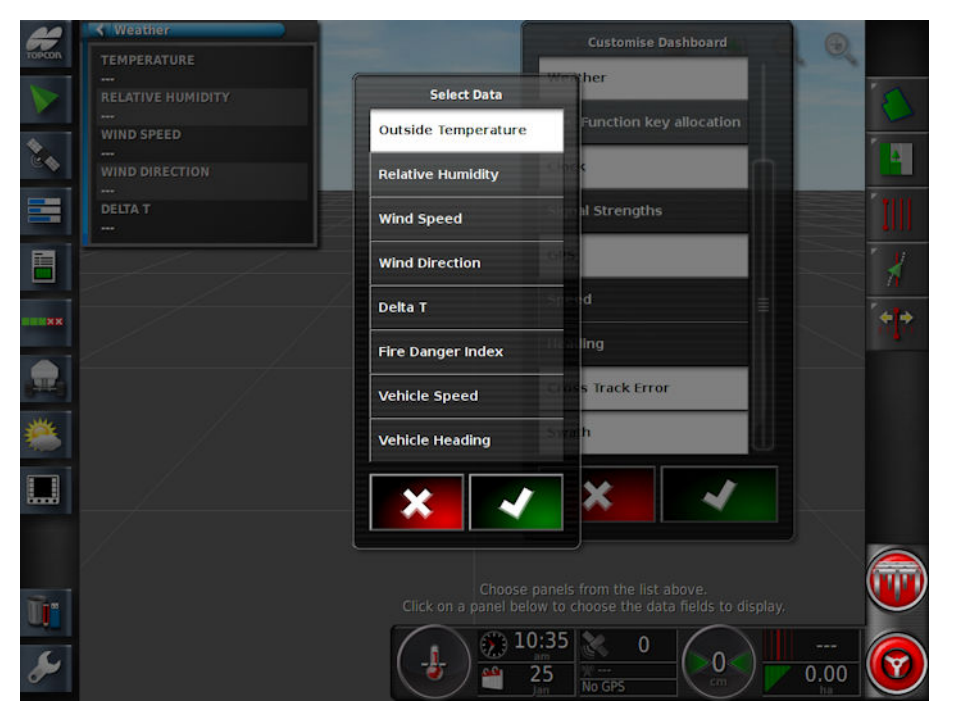

Once connected, both a mini-view and the dashboard can display temperature, relative humidity, wind speed, wind direction and Delta T.

Delta T is becoming one of the standard indicators for acceptable spray conditions. It is indicative of evaporation rate and droplet lifetime. Delta T is calculated by subtracting the wet bulb temperature from the dry bulb temperature.

**Note**: Weather station data will automatically populate job details. Refer to Recording job details, page 170.

#### 16.4.1. Calibrating weather station

Once installed, the weather station requires calibration.

**Note**: The vehicle must be in an open area, away from obstructions, where it is possible to turn the vehicle in circles.

- 1. Turn the weather station off and then on again.
- 2. Within two minutes of cycling the power, turn the vehicle in a slow circle (7 11 kph).

Once the vehicle has completed 1 1/2 turns, the auto calibration will begin.

3. Continue to perform two or three more circles without changing the vehicle's speed.

For more information, refer to the user guide supplied by the weather station manufacturer.

### **16.5. Using NORAC Boom Height Control**

This option automatically controls the height of the boom above the ground or the crop canopy. It requires NORAC sensors and Electronic Control Unit (ECU) to be installed.

The NORAC boom height control option is available under System

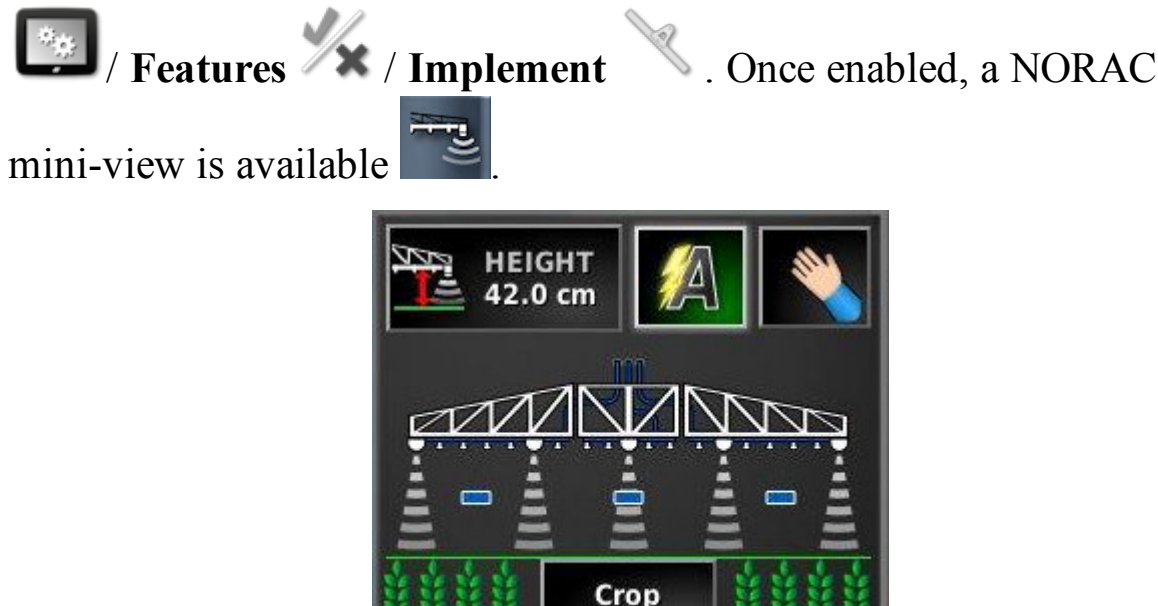

**Note**: Setup of the boom height control system must be performed via the UT screen. Refer to manuals supplied with the NORAC system.

The following settings are available:

- **Target height**: The target height that the operator would like the boom to be set at when spraying in auto mode.
- **Mathematically controlled**.
- Manual mode: Boom height is adjusted manually.
- Mode:
  - **Crop**: Reads the height from the spray nozzles to the top of the crop canopy.
  - Soil: Reads the height from the spray nozzles to the ground.
  - **Hybrid**: Uses a combination of the crop and soil readings. This is useful to avoid major boom movements for crops that are patchy.

#### 16.5. Using NORAC Boom Height Control

# **Chapter 17 – Inventory Manager**

The Inventory Manager allows the operator to search for and view details of information items on the system, and make changes to that information. Items can be deleted, renamed, transferred to USB or imported from USB.

They can also be uploaded to MAGNET (see Using MAGNET, page 206).

1. Select Inventory Manager

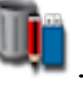

2. Select CATEGORY to choose the item type to manage.

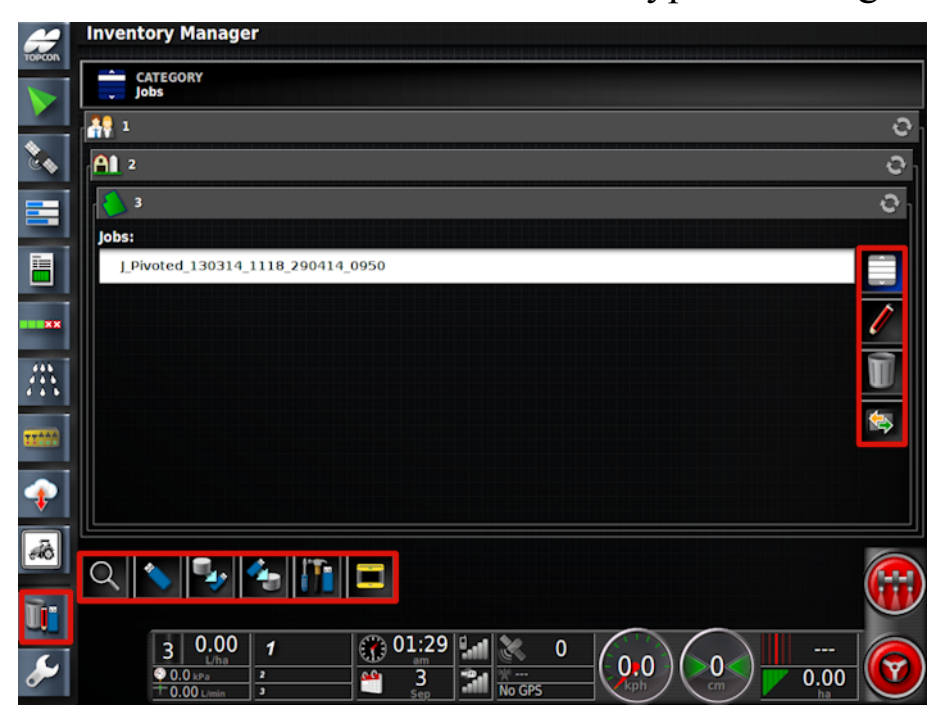

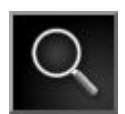

Search the selected category.

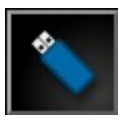

Access items from a USB. When browsing for USB items, the display is blue instead of grey.

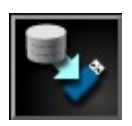

Back up all system data onto a USB.

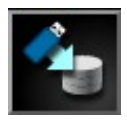

Restore All. **Note**: This overwrites any data on the system and is used to restore content from a backup USB. Normally this is used by service personnel.

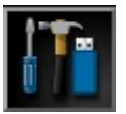

Export diagnostic information. Use this when a dealer asks for it so the data can be assessed.

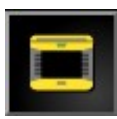

Use this to be compatible with System 150 files. (Must enable User / Environment / System 150 file transfers.)

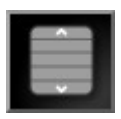

Select all items.

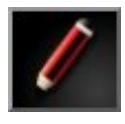

Rename selected item.

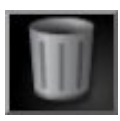

Delete selected items.

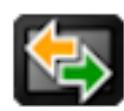

Export selected items.

### 17.1. Searching categories

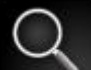

The search function allows categories to be searched using a keyword.

It is possible to search in multiple fields, farms or clients at once. Navigate up the file hierarchy before pressing the search button to search through all items below that level.

The search results display the full path to items found.

**Note**: Jobs may be searched using more detailed data, as shown below.

### 17.2. Searching exporting jobs

It is possible to export one or more jobs and/or job reports. If is also possible to search for and delete empty job items.

- 1. Select Jobs from the CATEGORY drop down list.
- 2. Select the Search button  $\square$ .

| Search Inventory           |              |  |
|----------------------------|--------------|--|
| KEYWORD                    |              |  |
| ON OR AFTER                | ON OR BEFORE |  |
| SIZE<br>Any                |              |  |
| IMPLEMENT<br><none></none> |              |  |
| ×                          | ~            |  |

Jobs can be searched by keyword, a date range, whether the item is empty or not (useful for deleting empty jobs) and the implement used.

The date is shown as DD/MM/YYYY or MM/DD/YYYY depending on the date format selected (see Time/date setup, page 22).

- 3. Once the required jobs are displayed, click to highlight the job/s required.
- 4. Select the **Export selected items** button

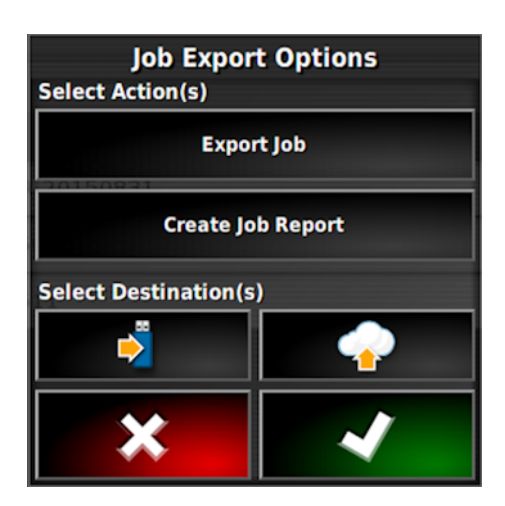

The Job Export Options screen enables the job/s and/or job report/s to be exported to USB.

# Chapter 18 – Task Data Menu

Task Data allows import/export and editing of ISOBUS task data XML files. Task Data mode allows you to select, configure and run a task from the imported task data. Shapefiles can be imported to automatically control the ECU. Enabling this feature will disable some field and job menu items during operations that are not relevant when using task data.

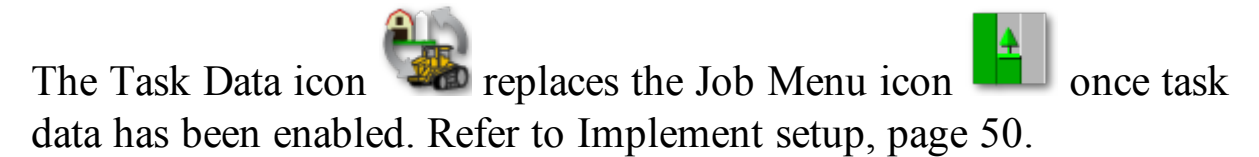

**Note**: This feature changes the functionality of the **Job Menu** and prevents fields from being created or selected from the **Field Menu**, as the selected task determines the field location.

The task data file sets up communication with the ECU and contains all the data to complete the job.

**Note**: All vehicle and implement geometry measurements should be checked for correctness before proceeding with task data (see page 90 and page 100).

### 18.1. Importing/selecting task data files

- 1. Place the USB containing the task data file into the USB port.
- 2. Select Task Data Menu

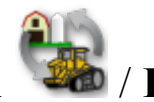

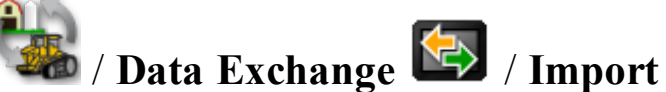

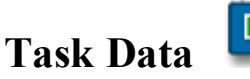

The following screen displays.

| Select TASKDATA.XML:<br>Clients<br>Diagnostics<br>Implements<br>Screenshots<br>TASKDATA<br>TASKDATA_CSV<br>TASKDATA_SHAPE<br>VRC                      | ect TASKDATA.XML: |          |  |
|----------------------------------------------------------------------------------------------------|-------------------|----------|--|
| Clients Diagnostics Implements Screenshots TASKDATA TASKDATA_CSV TASKDATA_SHAPE VRC                                                                   |                   |          |  |
| Clients<br>Diagnostics<br>Implements<br>Screenshots<br>TASKDATA<br>TASKDATA_CSV<br>TASKDATA_SHAPE<br>VRC                                              |                   | ^        |  |
| <ul> <li>Diagnostics</li> <li>Implements</li> <li>Screenshots</li> <li>TASKDATA</li> <li>TASKDATA_CSV</li> <li>TASKDATA_SHAPE</li> <li>VRC</li> </ul> | Clients           |          |  |
| Implements<br>Screenshots<br>TASKDATA<br>TASKDATA_CSV<br>TASKDATA_SHAPE<br>VRC                                                                        | Diagnostics       |          |  |
| Screenshots<br>TASKDATA<br>TASKDATA_CSV<br>TASKDATA_SHAPE<br>VRC                                                                                      | mplements         |          |  |
| TASKDATA<br>TASKDATA_CSV<br>TASKDATA_SHAPE<br>VRC                                                                                                    | 5creenshots       |          |  |
| TASKDATA_CSV<br>TASKDATA_SHAPE                                                                                                    | TASKDATA          |          |  |
| E TASKDATA_SHAPE                                                                                                    | TASKDATA_CSV      |          |  |
| VRC                                                                                                    | TASKDATA_SHAPE    |          |  |
|                                                                                                    | VRC               |          |  |
|                                                                                                    |                   |          |  |
|                                                                                                    |                   | ~        |  |
| ~                                                                                                    |                   |          |  |
| <b>∼</b>                                                                                                    |                   | *        |  |
|                                                                                                    |                   | <b>*</b> |  |

may be used to automatically search The toggle button the top-level TASKDATA directory (if it exists), on the USB and list taskdata.xml files that are found. If this method is not successful, the USB may be browsed manually to select the required file.

3. Browse, choose the required .xml file and confirm.

**Note**: Once a file is selected, it is possible to change the **Import** Mode to import all data, or import coding data only. Importing coding data only will import data such as customers, farms, fields, workers, products and implements, but will not import any tasks that may be present in the task data.

4. Drive to the starting position.

5. Select Select Task 🗐.

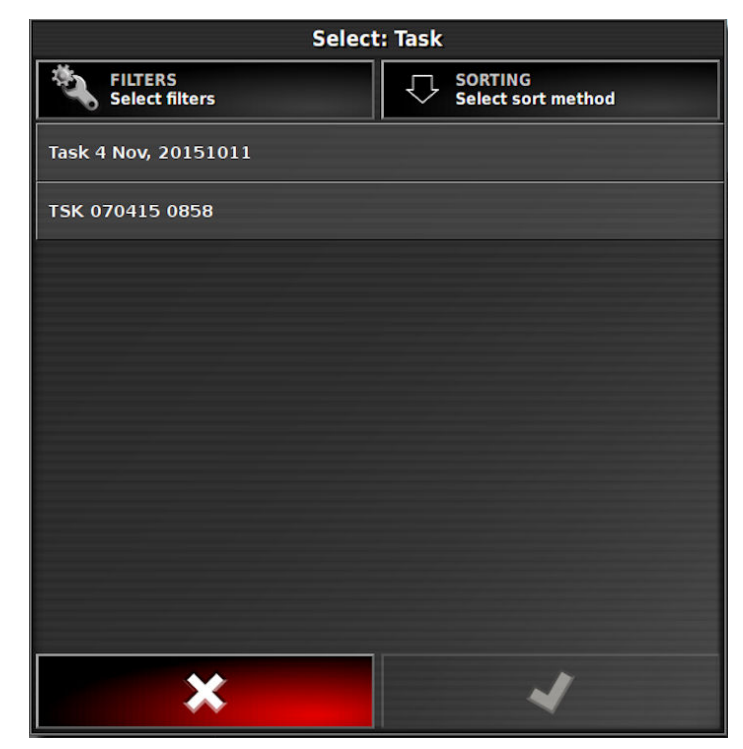

Files can be filtered by task status, customer, farm, city, worker, cultural practice and connected devices if desired.

6. Choose the required task file from the list and confirm. If the task data requires editing, refer to Editing task data files, page 224.

### 18.2. Create a new task

A new task may only be created if no current task is running. Once a task is created, it becomes the current task.

1. To create a new task, select **Task Data Menu** 

/ Create New

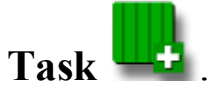

The Create Task panel is displayed.

The following information can be defined:

- Task designator (default: TSK\_ddmm, yyyyhhmm)
- Customer
- Farm
- Worker
- Rate control assignment
- Partfield

The following controls are used when defining task information:

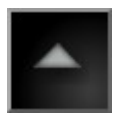

View selected item

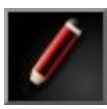

Edit selected item

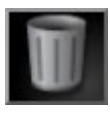

Delete selected item

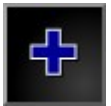

Create a new item

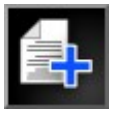

Copy selected item

### **18.3. Select an existing task**

1. To select an existing task, select Task Data Menu

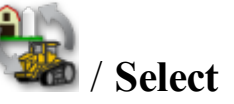

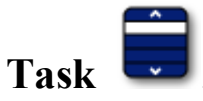

The Select Task panel is displayed.

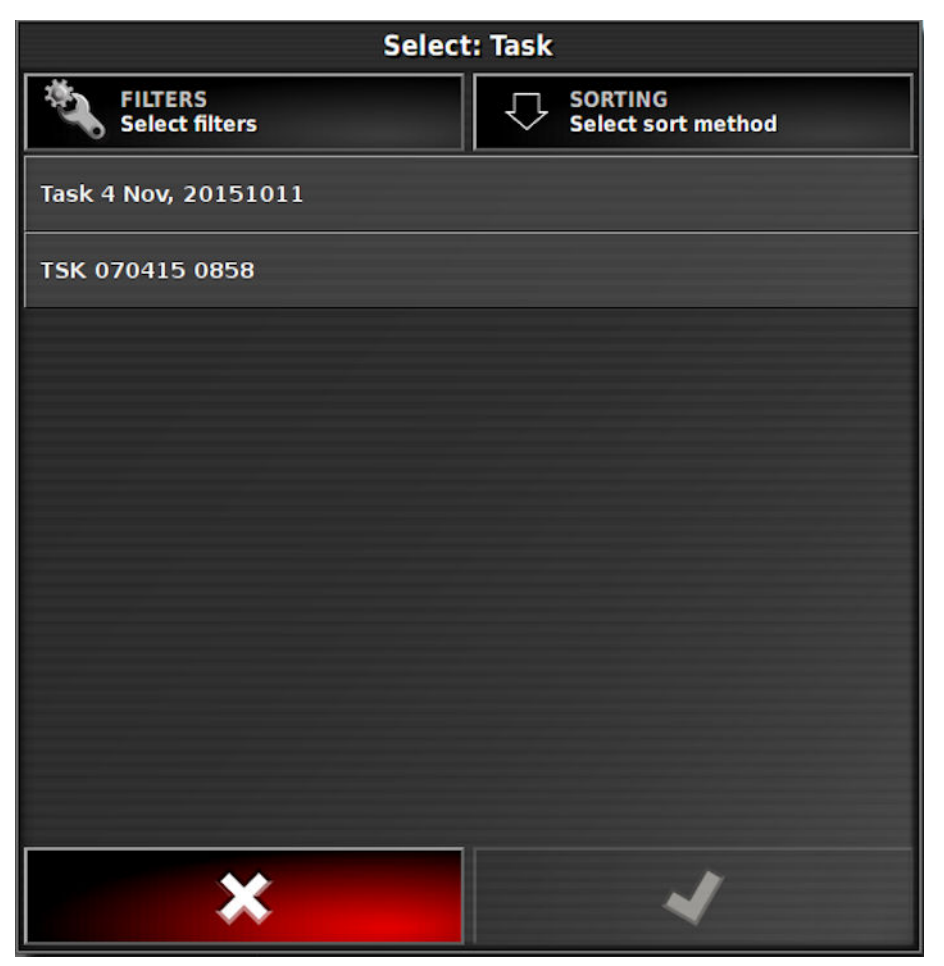

Files can be filtered by task status and connected devices if desired.

2. Choose the required task file from the list and confirm.

### 18.4. Editing task data files

Once imported, task data files may be edited as required.

The Edit Task Data button is located on the left of the screen, above the inventory manager icon on the navigation bar.

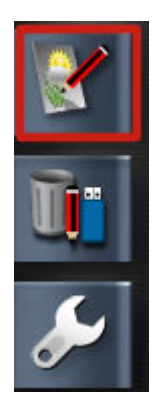

All data defined for the task may be edited.

The following controls are used when editing task information:

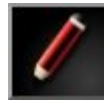

Edit selected item

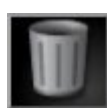

Delete selected item

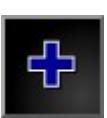

Create a new item

### **18.5. Define fixed / variable rate control**

The ISO Task Controller Control Setup enables variable or fixed rate control configuration (or review of the existing configuration).

1. Select Task Data Menu

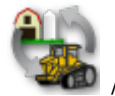

4 / ISO Task Controller Control

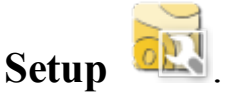

Each row in the table represents a variable or fixed prescription for a control target on the implement. The names and number of control targets that can be selected depends on the ISOBUS implement (see documentation supplied with the ISOBUS implement for more information).

|           | Rate Control Assignment |            |      |         |   |   |
|-----------|-------------------------|------------|------|---------|---|---|
| $\square$ | Control Target          | Source     | Unit | Product |   |   |
| 1         | None                    | Fixed: 0.0 |      |         | 1 | Ĩ |
|           |                         |            |      |         |   |   |
|           |                         |            |      |         |   |   |
|           |                         |            |      |         |   |   |
| _         |                         |            |      |         |   |   |
|           | ÷.                      |            | ×    |         | V |   |

Set fixed prescription values

The Edit button **E** allows fixed values to be set for the prescription.

Create a new prescription

The new prescription button allows the user to create a new prescription by either setting the fixed values or importing a shapefile

to allow variable rate control.

Once the prescription is created, select the **Default** button in the **Source** column.

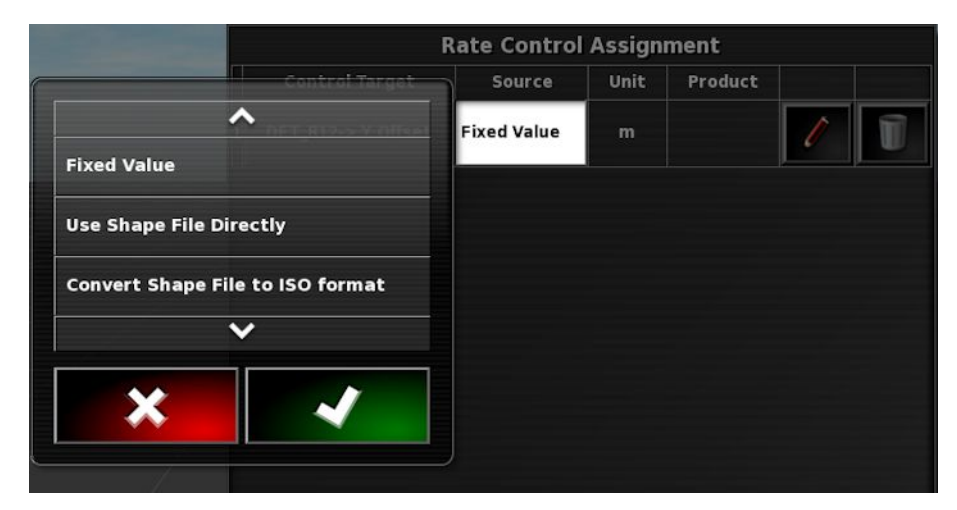

- **Fixed value**: Set the fixed values and associate this prescription with a product.
- Use shape file directly: Apply based on shape file but do not convert into ISOXML format. This supplies better results than conversion but the FMIS can not see what the prescription was.
- Convert shape file to ISO format: Convert shape file into a 'Type 2' ISOXML grid. The size of the chosen grid cells will be 1m x 1m or larger, such that the total grid file size is less than 10 megabytes.

When importing a shapefile it is possible to set the fixed values, associate the prescription with a product and also set a scaling factor that is applied to the values in the shapefile when it is converted to the task data format.

### 18.6. Running a task

#### 18.6.1. Start/stop a task

Tasks may be manually started and stopped or linked to the master switch.

When in task data mode, an extra option is added to the Setup screen (System / ISOBUS / TC) to select how tasks can be started and stopped (manually or using the master switch, or manually only). Refer to Setting up ISOBUS / universal terminal, page 78.

Start and stop task manually

1. To start or stop a task manually, select Task Data Menu

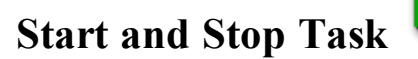

#### 18.6.2. Show task totals

The types of task totals stored is dictated by the connected ECU. A task must have been started at least once for any totals to be displayed.

1. To show task totals, select **Task Data Menu** / Show Task

Totals

The following image shows a sample of task totals.

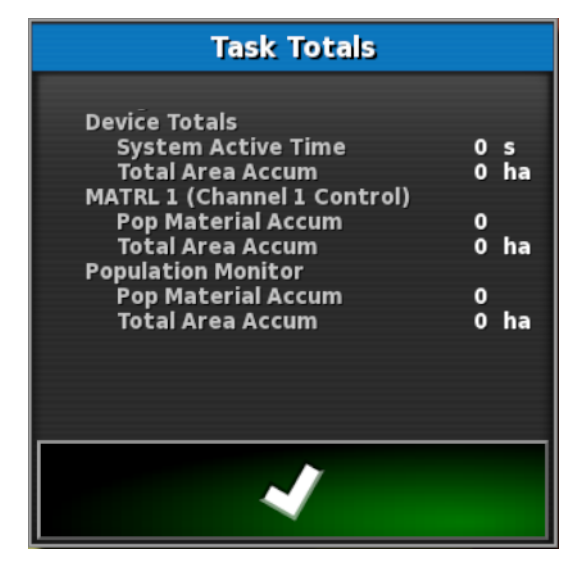

#### 18.6.3. Set the time type

When the task is running, the user can choose what type of time is currently being recorded.

1. To set the time type, select Task Data Menu <sup>Set</sup> / Set the time

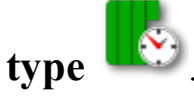

The following options are available:

- Preliminary
- Preparation
- Effective
- Ineffective
- Repair
- Clearing

The default time type is Effective. If a task is started or restarted the default type is used.

### 18.7. Exporting task data files

1. Once the job is completed, check a USB is inserted and select **Task** 

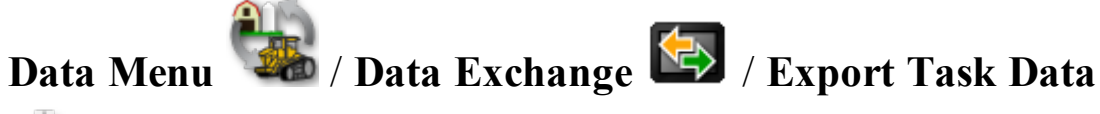

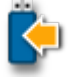

to export the task data with collected task records. The following screen displays.

| Export Ta                                        | ask Data |  |
|--------------------------------------------------|----------|--|
| EXPORT FORMATS<br>ISO XML                        |          |  |
| EXPORT MODE<br>Delete all task data after export |          |  |
| * ~                                              |          |  |

By default, task data is exported as ISO XML (CSV and Shapefiles may be selected as additional formats).

- 2. Select any additional export formats (CSV and/or Shapefiles).
- 3. Select the required export mode:
  - Delete all task data after export: All task data is deleted from the console.
  - Keep only coding data after export: Tasks are deleted from the console but data such as customers, farms, fields, workers, products and implements is retained.

Note that both options will export task data.

4. Confirm export.

**Note**: When exporting task data, a copy of the data is stored in the inventory manager. If a problem is encountered with the data exported to the USB, the backup data can be restored by exporting the data again using the inventory manager, Task Data Backups category.

#### 18.7. Exporting task data files

# Chapter 19 – Troubleshooting Guide

### **19.1. Common error messages**

For many errors an error code, or Trouble Code, will display. It is also possible to view errors via the Steering Status screen (see page 187), or the Diagnostics screen, Trouble Codes tab (see page 121).

The errors listed below are fairly common and may be corrected by the user. For other errors or if a problem persists, **always record the error message** to report to your dealer, including any code displayed.

| Code  | Fault                                                             | Action                                                                                                    | Page |
|-------|-------------------------------------------------------------------|----------------------------------------------------------------------------------------------------|------|
| U1052 | Steering subsystem<br>firmware version is<br>incorrect.           | Upgrade the firmware.                                                                                                   | 58   |
| U1054 | Steering subsystem is in fault mode.                              | Please power cycle steering controller.                                                                                 |      |
| U1055 | Steering controller needs to be reset.                            | Please power cycle<br>steering controller and the<br>vehicle. Wait 20 seconds<br>and restart.                           |      |
| U1056 | Steering controller configuration error.                          | Please repeat WAS calibration.                                                                                          | 135  |
| U1061 | Tractor parameter<br>settings not found in<br>steering subsystem. | Return to main setup<br>menu and confirm correct<br>vehicle.                                                            | 86   |
| U1062 | Mounting bias calibration required.                               | Calibrate mounting bias.<br>This allows the system to<br>compensate if the receiver<br>is not level on the cab<br>roof. | 138  |

#### 19.1. Common error messages

| Code  | Fault                                                             | Action                                                                                                    | Page      |
|-------|-------------------------------------------------------------------|----------------------------------------------------------------------------------------------------|-----------|
| U1065 | Wheel angle sensor calibration required.                          | A change of tires is a<br>common cause but is not<br>the only possible cause.<br>Confirm vehicle<br>measurements and then<br>recalibrate.           | 90<br>135 |
| U1066 | Compass calibration required.                                     | Calibrate compass.                                                                                                    | 132       |
| U1067 | New vehicle or new steering controller has been detected.         | Recalibrate compass.                                                                                                    | 132       |
| U1068 | Vehicle profile does<br>not match steering<br>subsystem settings. | Confirm steering<br>subsystem is turned on.<br>Return to main setup<br>menu and reset vehicle<br>and steering.                                      | 87 - 92   |
| U1069 | Steering subsystem<br>steering wheel sensor<br>is not configured. | Contact dealer.                                                                                                    |           |
| U1071 | AES-25 average<br>power is greater than<br>the power limit.       | Confirm load on AES-25<br>motor unit (for example<br>the steering column is too<br>heavy or the bushes or<br>bearings are worn).<br>Contact dealer. |           |
| U1072 | AES-25 temperature<br>greater than the<br>temperature limit.      | Turn off and allow to<br>cool down. If problem<br>persists contact the dealer.                                                                      |           |

| Code            | Fault                                                             | Action                                                                                                    | Page      |
|-----------------|-------------------------------------------------------------------|----------------------------------------------------------------------------------------------------|-----------|
| U1074           | AES-25 steering controller not initialized.                       | Manually turn steering<br>wheel by one quarter<br>revolution.                                                                   |           |
| U1075-<br>U1078 | CAN receive or transmit errors.                                   | Confirm connections.<br>Power cycle the junction<br>box. Contact dealer if the<br>problem persists.                             |           |
| U1079           | Wheel angle sensor disconnected.                                  | Check connection or<br>replace faulty sensor.<br>Contact dealer.                                                                |           |
| U1080           | Wheel angle sensor has short-circuited.                           | Contact dealer. Sensor may need to be replaced.                                                                                 |           |
| U1082           | Compact flash file<br>system has less than<br>1% space remaining. | Confirm memory usage<br>in the mini-view. It may<br>be necessary to remove or<br>transfer old files using<br>inventory manager. | 121 & 215 |
| U3001           | Transfer failed.                                                  | Try exporting or<br>importing the file from<br>USB again.                                                                       | 215       |
| U4001           | Wayline initialization error.                                     | Recreate wayline.                                                                                                    | 180 - 185 |
| U4006           | Valid system<br>calibrations do not<br>exist.                     | Calibrate compass, wheel<br>angle sensor and<br>mounting bias.                                                                  | 132 - 138 |

| Code  | Fault                                                                                     | Action                                                                                                    | Page                         |
|-------|-------------------------------------------------------------------------------------------|----------------------------------------------------------------------------------------------------|------------------------------|
| U5001 | Steering subsystem<br>not detected.                                                       | Confirm that steering<br>subsystem is turned on.<br>Confirm that 'road lock<br>switch', which prevents<br>engaging while on public<br>roads, is off.<br>Return to main setup<br>menu to confirm correct<br>steering system in setup. | 92                           |
| U5002 | Implement and<br>wayline are not<br>defined.                                              | Confirm correct<br>implement chosen and<br>confirm correct field and<br>job chosen.<br>Create waylines if<br>necessary.                                                                                                    | 96<br>151 & 169<br>180 - 186 |
| U5003 | Could not engage<br>due to steering<br>controller lockout.                                | Confirm road switch is OFF.                                                                                                    |                              |
| U5004 | Implement is not defined.                                                                 | Confirm correct implement chosen.                                                                                                    | 96                           |
| U5007 | Row spacing<br>(implement overlap<br>subtracted from<br>implement width) is<br>too small. | Overlap set is too large.<br>Change overlap in auto<br>section control mini-view.<br>Refer to the controller's<br>manual.                                                                                                    |                              |
| U6904 | Only one of the<br>steering controller<br>type and vehicle type<br>is articulated.        | Confirm settings in<br>vehicle setup on the<br>console match settings in<br>the steering controller.                                                                                                    | 90 - 92                      |

| Code  | Fault                                                   | Action                                                         | Page      |
|-------|---------------------------------------------------------|----------------------------------------------------------------|-----------|
| U6905 | Unknown machine<br>type.                                | Return to main setup<br>menu, and revise vehicle<br>setup.     | 90        |
| U8505 | Factory calibration not present.                        | Calibrate compass, wheel<br>angle sensor and<br>mounting bias. | 132 - 138 |
| TC8   | No 12V power<br>supply to inertial<br>sensor and modem. | Confirm connections.                                           |           |

### **19.2. Wireless connection issues**

If you are experiencing problems when trying to connect the X30 console to the internet (with an Ethernet cable plugged into the rear of the console), check the following:

- 1. Open the system information panel (refer to Viewing system information, page 111).
- 2. Under **Console**, check whether the **IP** Address is displaying an address in the range 192.168.0.x (where x = 0 255).
- 3. If this is the case, disconnect the Ethernet connection from the rear of the console and restart the X30 console. This will drop the default address and allow the X30 to connect to the wireless hotspot.

The issue is a conflict between the default address used by the Ethernet connection when no Ethernet DHCP server is available (192.168.0.10) and the address acquired when setting up a wireless connection.

## **Chapter 20 – Appendices**

# 20.1. Appendix A – Glossary

| Base<br>Station      | A GNSS receiver that supplies differential corrections<br>to receivers equipped with GNSS. Also called a base or<br>a reference station.                                                                                                    |
|----------------------|----------------------------------------------------------------------------------------------------|
| Baud Rate            | This is the speed of data transfer, measured in bits per second.                                                                                                    |
| Differential<br>GPS  | A method that uses correction data from satellite<br>services or fixed reference stations to increase GPS<br>accuracy. The satellites or local reference stations send<br>correction data to vehicles equipped with GNSS<br>receivers.              |
| Easting/<br>Northing | Eastings and Northings show the Universal Transverse<br>Mercator (UTM) position and zone of the vehicle. They<br>are measured in meters.                                                                                                    |
|                      | The grid numbers on the east-west (horizontal) axis are called Eastings, and the grid numbers on the north-south (vertical) axis are called Northings.                                                                                              |
| EGNOS                | (European Geostationary Navigation Overlay Service)<br>This is a European SBAS developed to supplement<br>GPS, GLONASS and Galileo systems by reporting on<br>the reliability and accuracy of the signals.                                          |
| EMC                  | Electromagnetic Compatibility is the science that<br>studies impact of electromagnetic interference. EMC<br>aims to ensure that equipment items or systems will not<br>interfere with each other or prevent correct operation<br>through emissions. |

| Fallback          | Satellites and correction sources require specific<br>position accuracy when computing the position of the<br>vehicle. If the system is not receiving enough data to<br>compute the vehicle's position with the required<br>accuracy, auto steering will not be enabled. The<br>fallback feature allows the system to bypass the<br>position accuracy requirement so that auto steering can<br>be engaged. This is useful in situations where a high<br>degree of position accuracy is not required. |
|-------------------|----------------------------------------------------------------------------------------------------|
| Field             | Defined working area of the tractor.                                                                                                    |
| Field<br>Boundary | The edge of the field.                                                                                                    |
| Firmware          | A computer program that is permanently embedded in the hardware of a device.                                                                                                    |
| GDOP              | (Geometric Dilution of Precision) GDOP is a metric<br>used to quantify the accuracy of GNSS satellite<br>geometry.                                                                                                    |
| GLONASS           | Global Navigation Satellite System (Russian GNSS)                                                                                                    |
| GNSS              | Global Navigation Satellite System                                                                                                    |
| GPS               | Global Positioning System (US GNSS)                                                                                                    |
| Guideline         | The virtual line between two way points in a field. The guideline is used as reference for further field runs (also Wayline).                                                                                                    |
| HDOP              | (Horizontal Dilution of Precision)<br>HDOP is a metric for quantifying the accuracy of the<br>horizontal (latitude/longitude) position information<br>received from the GNSS satellites.                                                                                                    |
| HRMS              | The HRMS (Horizontal Root Mean Squared) calculates<br>an average horizontal position from the source<br>information from the satellites                                                                                                    |

| Latitude                  | The distance of a position north or south of the equator<br>measured in degrees.<br>One minute latitude is equal to one nautical mile (1852<br>m). The equator has a latitude of zero.     |
|---------------------------|----------------------------------------------------------------------------------------------------|
| Longitude                 | The distance of a position east or west from the prime<br>meridian measured in degrees. The prime meridian runs<br>through Greenwich, England and is zero longitude.                       |
| Mobile<br>Base<br>Station | A base station that can be easily moved and can<br>independently determine its new position so that it can<br>then continue working with the DGPS system.                                  |
| Mounting<br>Bias          | Mounting bias refers to whether the receiver is exactly level, when installed.                                                                                                    |
| MSAS                      | (Multi-functional Satellite Augmentation System) This<br>is a Japanese SBAS which supplements the GPS by<br>reporting and improving on the reliability and accuracy<br>of the GPS signals. |
| NMEA                      | (National Marine Electronics Association) This is a standard protocol used by electronic devices to receive and transmit data.                                                             |
| OmniSTAR                  | A commercial service (operated by Trimble Navigation<br>Ltd) that broadcasts GNSS correction data from a<br>global constellation of geostationary satellites.                              |
| Reference<br>Station      | A GNSS receiver that supplies differential corrections to receivers equipped with GNSS. Also called a base station.                                                                        |

- RTK Association of base stations that transmit their position Network data to a server via the internet (NTRIP). The vehicles in the RTK network (rovers) also transmit their position to the server via mobile radio. The server uses the position data from the base stations and vehicles to calculate the correction data for each vehicle and transmits it to the vehicle via mobile radio. This allows position determination to be carried out with an accuracy of 1-2 cm in real time.
- SBAS (Satellite-Based Augmentation System) This is a system which supports wide area or regional augmentation through the use of additional satellite broadcast messages. SBAS correction sources are commonly composed of multiple ground stations which take the measurements of one or more GNSS satellites, and the satellite signals and environmental factors that may impact the signal.
- Shapefile A shapefile stores non-topological geometry and attribute information for the spatial features in a data set. The geometry for a feature is stored as a shape comprising a set of vector coordinates. It is in the form: abcd.shp
- TopNETA commercial service (operated by TerraStar GNSSGlobal DLtd) that broadcasts GNSS correction data from a
- WAAS (Wide Area Augmentation System) This US SBAS was developed by the US Federal Aviation Administration to serve as an air navigation aid by improving the accuracy and availability of the GPS signals.

global constellation of geostationary satellites.

- WAS Wheel angle sensor
- Wayline The virtual line between two way points in a field. The wayline is used as reference for further field runs (also Guideline).

#### 20.1. Appendix A – Glossary

### Chapter 21 – Index

AB lines 180 access level 33 alarms 68 area counters 51 auto section control 50, 203 auto steer 47 disengaging 195 engaging 193 status 187 troubleshooting 188 tuning 191 auto steering 187 boom height 52, 213 boundary create 152 from shapefile 155 offset 152 remove 157 calibration compass 132 errors 147 mounting bias 138 steering 131 wheel angle sensor 135 cameras 41 client name 149 colors 129 compass calibration 132 console diagnostics 121 reset 7 shutting down 8 start 7 toolbar 9 controlled traffic 47 coverage map 114 CropSpec 52 dashboard 124 data logging 41

date 22 diagnostics 121 field exit 165 new 149 select 151 unload 165 field menu 149 file names 130 file server 41 flag points customize 162 remove 163 set 162 setup 77 glossary 237 GPS accuracy 119 correction 60 details 118 drift compensation 199 drift correction 164 output 65 radar 66 receiver 58 guidance screen 112 guidelines 50, 179 center pivot 184 guidelock 185 identical curve 183 select 186 straight lines 180 guidelock guidance mode 185 headland 158 icon descriptions 2 implement 15 create 97 geometry 100 **ISOBUS** 98

master switch 105 select 96 setup 95 speed 106 inventory manager 215 ISOBUS setup 78 job clear 174 create 167 exporting 217 record details 170 searching 217 select 169 Job Assist 48 job helper 48 job information 123 job report export 172 keep alive time 59 language 22 latitude 24 lightbar 27 longitude 24 Magnet 41, 206 map layers 113 map options 31 map zoom 117 master switch 105 mini-views 109 mounting bias calibration 138 nitrogen 52 NORAC 52, 213 NTRIP 63 nudge offset 197 to vehicle 198 OAF file 59 per-point data logging 41 prescription 225 product database 107 Quick Start 48

regional settings 21 section control 102 section switch 103 timing 103 serial ports 67 software upgrade 17, 83 steering calibration 131 steering controller 92 system diagnostics 121 system information 111 system setup 39 task create 222 select 223 start/stop 227 time type 228 totals 227 variable/fixed 225 task data 50 edit 224 export 229 importing 220 menu 219 selecting 220 time 22 troubleshooting 231 units 23 universal terminal 40, 204 Universal terminal setup 78 upgrade software 83 user access level 33 user controls 34 UT 204 UT setup 78 utilities 83 variable rate control 50, 175 VDC 54 vehicle antenna 94 create 87

geometry 90 orientation 118 select 86 setup 85 Vehicle Display Controller 42, 54 vehicle speed 106 view controls 112 volume 29 VRC map 115 water conservation 52 weather station 211 wheel angle sensor calibration 135 wireless connection troubleshooting 236 Xlinks 53